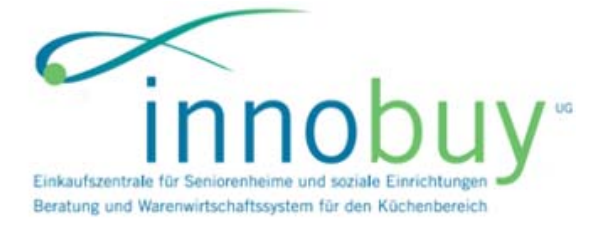

Sehr geehrter innobuy Einkaufsplattform Nutzer,

die nachfolgende Information soll Ihnen bei der Nutzung der Einkaufsplattform und des online–Bestellsystems **sellyorder** helfen.

Die Bestellplattform erreichen Sie unter

# www.sellyservices.de/innobuy

### A: Zugang zur Einkaufsplattform in 2 Schritten

1 Sofern Sie noch kein sellyorder Nutzer sind und keine Zugangsdaten zu sellyorder haben, müssen Sie sich einmalig am Bestellsystem registrieren.

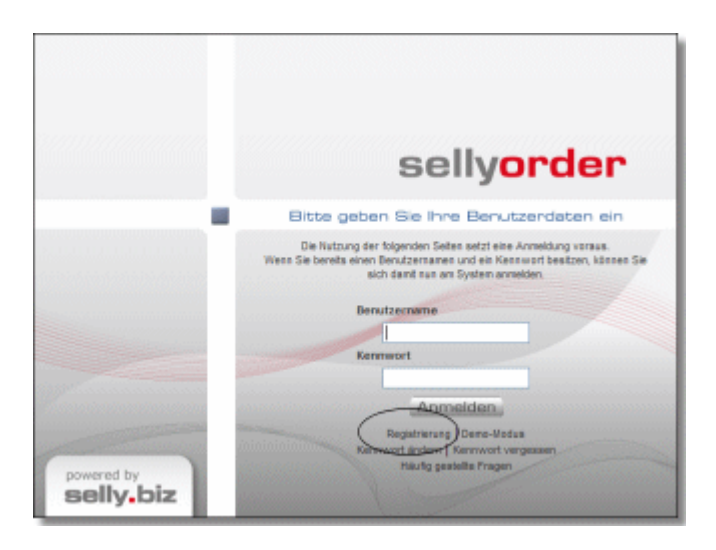

Aktuelle sellyorder-Nutzer können mit ihren bekannten Zugangsdaten weiter arbeiten

#### 2 Sie müssen sich einmalig als Nutzungsberechtigter der Plattform identifizieren

Eingabe einer Kundennummer und eines PIN. Beides erhalten Sie von Ihrem zuständigen innobuy Außendienstmitarbeiter oder über das Anforderungsformular auf der Portaleinstiegsseite www.sellyservices.de/innobuy.

| Kundennummer* | Meine Kundennummer |                    |
|---------------|--------------------|--------------------|
| PIN*          |                    |                    |
|               |                    | Jetzt freischalten |

Nach Eingabe der Kundennummer und des PINs sind Sie in der Bestellplattform.

Die von aktiven **sellyorder**-Nutzern bereits freigeschalteten Lieferanten und Ordersätze stehen wie gewohnt zur Verfügung.

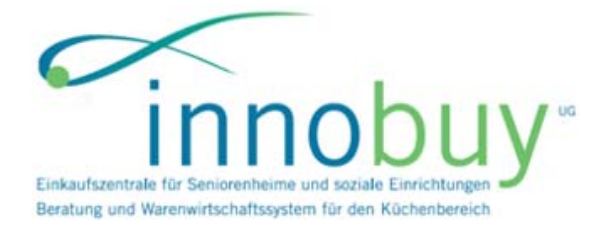

# B: Bestellung vornehmen in 2 Schritten

*Hinweis:* Die von aktiven **sellyorder** Nutzern bereits freigeschalteten Lieferanten und Ordersätze stehen wie gewohnt zur Verfügung.

## 3 Lieferantenordersatz freischalten

Grundsätzlich können Sie bei allen im Reiter "Lieferanten" aufgeführten Lieferanten bestellen.

Bei einigen Lieferanten ist es so, dass Sie diese erst in der Bestellplattform sehen und erst bestellen können, wenn Sie vom Lieferanten bzw. dem zuständigen AD Mitarbeiter die sog. Freischaltdaten erhalten bzw. angefordert haben.

Sie können auch Ihren zuständigen innobuy AD Mitarbeiter darauf ansprechen. Er wird Sie gerne bei der Beschaffung der Freischaltdaten unterstützen.

Die Freischaltdaten bestehen aus Lieferantenschlüssel, PIN und Kundennummer. Zum einmaligen Freischalten gehen Sie bitte wie folgt vor:

Starten Sie wie gewohnt die Bestellplattform und wechseln im System auf den Reiter "Lieferanten". Dann rechts außen auf schaltdaten eingeben.

Mit abschließenden Klicken auf **Freischalten** schließen Sie den Vorgang ab.

Nun sind Ihr Ordersatz mit Ihren Preisen und Ihre Kundenummer im System hinterlegt. Anschließend ist jede Bestellung bei Ihrem Lieferanten mit Ihrer korrekten Kundennummer versehen.

### 4 Bestellen

Wechseln Sie in den Reiter "Bestellung" und wählen den Lieferanten, bei dem Sie bestellen wollen über aus der Liste aus.

Dann wechseln Sie in den Reiter "Sortimente" und tragen bei den gewünschten Artikeln die Menge ein.

Die Artikel können Sie über "Suche" finden oder den Ordersatz durchblättern.

| 🗾 Lieferanten \ Bestellung ` Sortimente 🔪 Einkaufslisten (EKL) 👌 Bestellhistorie 👌 Lager 🔪 |                                     |                                  |    |          |                     |                        |                |  |  |
|--------------------------------------------------------------------------------------------|-------------------------------------|----------------------------------|----|----------|---------------------|------------------------|----------------|--|--|
| Li                                                                                         | Lieferant: Unser Trainingslieferant |                                  |    | Marke:   | >>> Alle Marken <<< |                        |                |  |  |
| Sortiment:                                                                                 |                                     | Standardsortiment 🔽 🗖 KL 📕       |    | 🗖 WGR    | Gruppe:             | >>> Alle Gruppen <<< 🗸 |                |  |  |
| s                                                                                          | uche:                               |                                  | Go | Blanko   | Untergruppe:        |                        | -              |  |  |
|                                                                                            | †Nr.                                | ∱Bezeichnung                     |    | Menge BE | l                   | nhalt BE               | Preis BE [EUR] |  |  |
| 1                                                                                          | 10000                               | 1 JAHNS-BRAEU PILSENER 50LTR.KEG | ٠  | 1 Ori    | ginal 1             | x 1 Stück              | 42,260 🔺       |  |  |
| 2                                                                                          | 10000                               | 2 JAHNS-BRAEU PILSENER KEG 30LTR |    | Ori      | ginal 1             | x 1 Stück              | 26,160         |  |  |
| 3                                                                                          | 10000                               | 3 FALK.HEFEWEISSBIER I.KEG 30LTR |    | Ori      | ginal 1             | x 1 Stück              | 28,300         |  |  |
| 4                                                                                          | 10000                               | 4 JAHNS-B.SCHWARZBIER I.KEG30LTR |    | Ori      | ginal 1             | x 1 Stück              | 28,300         |  |  |
| 5                                                                                          | 10000                               | 5 WATZDORDER BURGPILS20X0,33L MW |    | Ori      | ginal 1             | x 1 Kiste              | 6,260 🔜        |  |  |
| 6                                                                                          | 10000                               | 6 WATZDORFER BURG-PILS20X0,5L MW |    | Ori      | ginal 1             | x 1 Kiste              | 8,820          |  |  |
| 7                                                                                          | 10000                               | 7 WATZDORFER EXPORT 20X0,5L MW   |    | Ori      | ginal 1             | x 1 Kiste              | 8,820          |  |  |

Nach Eingabe der Mengen wechseln Sie zurück in den Reiter "Bestellung", in der nun alle zur Bestellung vorgesehen Artikel aufgeführt sind.

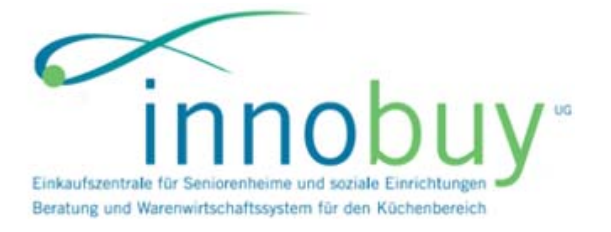

Starten Sie den Bestellabschluss über

Bestellung abschließen

Im nachfolgenden Fenster "Bestellabschluss" tragen Sie den Liefertermin ein, akzeptieren die AGB durch Setzen das Häkchens in der Checkbox und schließen den Vorgang mit Klick auf ab.

Bestellung versenden

### Hinweis:

Eine vollständige Übersicht aller Funktionen von sellyorder finden Sie auf der Seite <u>www.selly.biz/sellyorder</u> im Bereich "Hilfe" und Anleitungen zum Download im Bereich "Download".

Ideal zum Einsteig ist die Kurzanleitung, die ebenfalls zum Download bereit steht. Hier ist insbesondere der Punkt D " Tipps zur Erstellung von Einkaufslisten" empfehlenswert, da die Arbeit mit Einkaufslisten den gesamten Bestellvorgang erheblich vereinfacht und beschleunigt.

# Sonderfall Bestellung bei Lieferanten ohne Freischaltdaten

Bei einigen Lieferanten können Sie auch sofort ohne Eingabe von Freischaltdaten den Ordersatz einsehen und auch bestellen.

Wenn dies möglich ist, sind diese Lieferanten in der Liste der verfügbaren Lieferanten zu sehen.

Im Normalfall wird der Lieferant dann nach der Erstbestellung Ihr Unternehmen in seinen Systemen anlegen, eine eigene Kundennummer und Freischaltdaten vergeben und Ihnen mitteilen.

Diese Freischaltdaten müssen Sie dann gemäß obiger Beschreibung (B.1) eingeben. Anschließend ist jede Bestellung beim Ihrem Lieferanten mit Ihrer korrekten Kundennummer versehen.

Sollten Sie Schwierigkeiten oder Probleme bei der Registrierung, Anmeldung oder Freischaltung haben, wenden Sie sich bitte an:

Frau Buschmann 030/ 55 69 96 55 Ihre E-Mail erreicht uns über <u>support@sellyorder.de</u>.

Bei Fragen zu den für Sie bereitgestellten Daten wenden Sie sich bitte an innobuy:

Herrn Jörg Bauer 09133/6062446 0173 / 3965311 bauer.j@innobuy.de

Mit freundlichen Grüßen

Ihr sellyorder Team